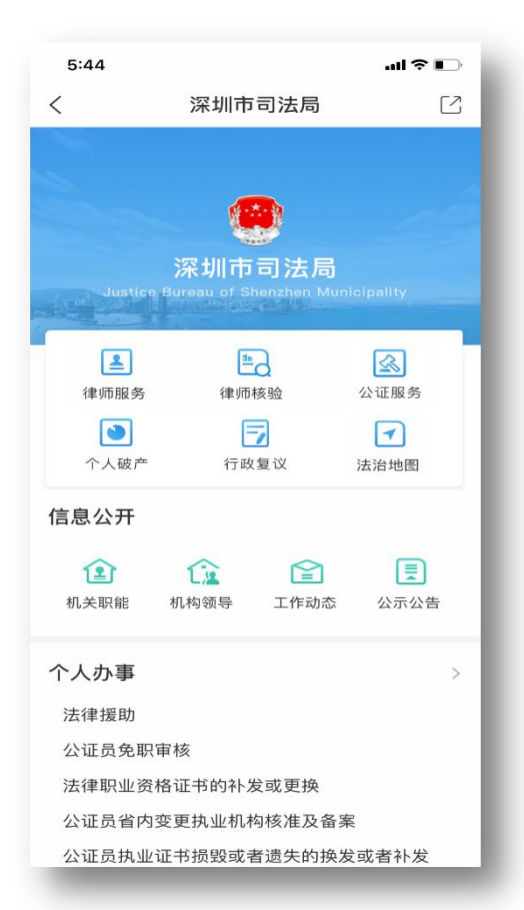

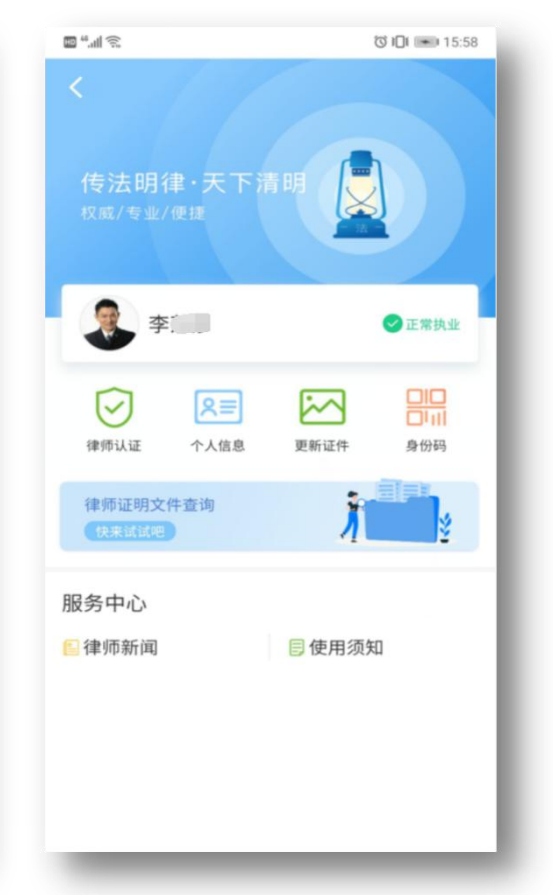

1、从"i深圳"门户首页"部门服务"--"市司法局"--"律师服务"进入
2、点击"律师认证"刷脸填写认证信息

3、点击"律师证明文件查询"

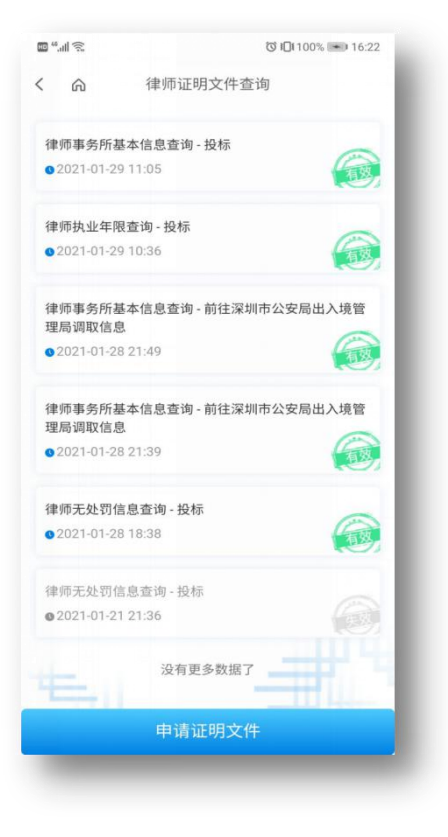

1、点击申请证明文件

| 11 ÷  | a <sup>44</sup> all 奈. Ծ 1⊡t100% Im |          |
|-------|-------------------------------------|----------|
| < A   | 律师证明文件查询                            |          |
| 选择证明3 | 文件用途                                |          |
| 投标    |                                     | >        |
| 会见    |                                     | >        |
| 开庭    |                                     | >        |
| 前往深圳市 | 5公安局出入境管理局证                         | 周取信息 >   |
| 银行办理信 | 信息变更                                | >        |
| 致香港律师 | 「会                                  | >        |
| 入伙    |                                     | >        |
| 重新申请胡 | ч¥k                                 | >        |
| 54    | _                                   | <b>#</b> |

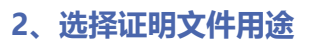

| ( @   | 律师证明文件                                                      | 查询  |
|-------|-------------------------------------------------------------|-----|
|       | 14 YE WE 73 X 17                                            |     |
| 选择证明  | 1文件类型                                                       |     |
| ○ 律师拔 | 山业年限查询                                                      |     |
| ⊘律师我  | 处罚信息查询                                                      |     |
| ○律师注  | 销信息查询                                                       |     |
| ○ 律师朝 | 所信息查询                                                       |     |
| ○ 律师事 | 务所基本信息查询                                                    |     |
| ○ 律师事 | 务所无处罚信息查讨                                                   | 旬   |
| ○ 律师事 | \$P\$ \$P\$ \$P\$ \$P\$ \$P\$ \$P\$ \$P\$ \$P\$ \$P\$ \$P\$ | 息查询 |
| ○ 律师事 | \$务所地址变更信息3                                                 | 查询  |
| 选择时间  | ]                                                           |     |
| ○ 近一年 |                                                             |     |
| 🕑 近两年 |                                                             |     |
| ○ 近三年 |                                                             |     |
| ○ 近四年 |                                                             |     |
| ○ 近五年 |                                                             |     |
| -     |                                                             |     |
| -     |                                                             |     |
|       |                                                             |     |

3、选择证明文件类型及查询年限

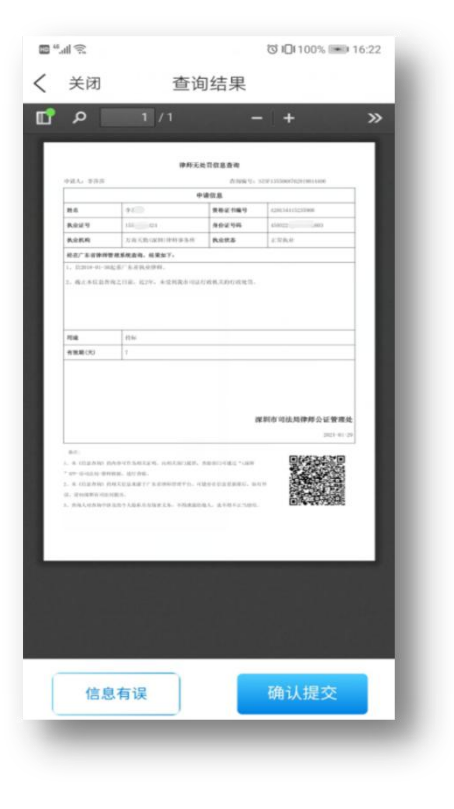

| <       | ≤1 %   |     |
|---------|--------|-----|
| 木示是页    |        |     |
| 请输入标题   |        |     |
| 错误描述    |        |     |
| 请详细描述—  | 下错误信息。 | - 1 |
| 正确内容    |        |     |
| 请输入正确内等 | ≊      | - 1 |
| 正确内容    |        |     |
| 请输入正确内等 | 8.     | - 1 |
| 联系方式(选填 | i)     |     |
| 请输入手机号码 | 13     |     |
|         | 提交     |     |
| 24      | -      |     |
|         |        | E.  |

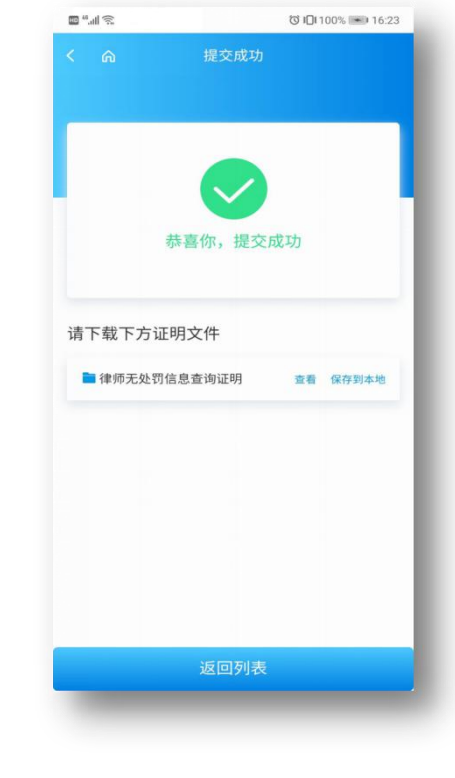

#### 1、律师确认证明文件信息

2、如果信息不正确 , 提交纠错信息

3、确认信息无误 , 提交申请

Ľ

| £                                                                                                    | ଅ <b>।</b> 100% 🛲 16                                                                                                    | ±23 ₪ "II 🕤 |            | (G 🖄 165) 🖉 | 16:34 HD 4 | al 🔊    |                    |        | 1 X 0 | <b>65</b> )∉16 |
|----------------------------------------------------------------------------------------------------|----------------------------------------------------------------------------------------------------|-------------|------------|-------------|------------|---------|--------------------|--------|-------|----------------|
| 1 /1                                                                                                    |                                                                                                    | » Qh        | ttp://     | /cli O      | ~ (        | ) http: | 10.0               | -      |       |                |
|                                                                                                    |                                                                                                    |             |            |             |            |         |                    |        |       |                |
| 律师太皮口:                                                                                                    | 6854                                                                                                    | _           |            |             |            |         |                    |        |       |                |
|                                                                                                    | IN THE REPORT OF THE REPORT OF | _           |            |             |            |         |                    |        |       |                |
| *                                                                                                    | 天祭記が毎9 A20C1411520008                                                                                                    |             |            |             |            |         |                    |        |       |                |
| 10:10:0                                                                                                    | 100 TO 100 TO 10 | _           |            |             |            |         |                    |        |       |                |
| R 2183.0000000000                                                                                                    | 5685 228.0                                                                                                    | _           |            |             |            |         |                    |        |       |                |
| OPPERSARD, SENT.                                                                                                    |                                                                                                    | _           |            |             |            |         |                    |        |       |                |
| 4-01-34提倡广告首风奈佳相。                                                                                                    |                                                                                                    | _           |            |             |            |         |                    |        |       |                |
| SLEGRICH, KIV, STREFILME                                                                                                    | K.COMUREN.                                                                                                    |             |            |             |            |         |                    |        |       |                |
| <b>6</b> 6                                                                                                    |                                                                                                    |             |            |             |            |         |                    |        |       |                |
| 100 1                                                                                                    |                                                                                                    |             |            |             |            |         |                    |        |       |                |
| IARD RANGE AND A LOUISING RELEASED AND A STRATEGY AND A STRATEGY AND A STRATEGY AND A STRATEGY AND A STRATEGY AND A STRATEGY A STRATEGY A STRAT |                                                                                                    | 下载提         | <b>示</b>   |             | ٩.         |         |                    |        |       |                |
|                                                                                                    |                                                                                                    | 文件名:        | 律师无处罚信息查询. | pdf 🖉       |            |         |                    |        |       |                |
|                                                                                                    |                                                                                                    |             | 立即下        | 载           |            | · 律师    | <b>ī无处罚信</b><br>完毕 | 息查询(1) | ).pdf |                |
|                                                                                                    |                                                                                                    |             | 直接打        | 开           |            | 取       | 消                  |        | 打开    |                |
| 返回上                                                                                                    |                                                                                                    |             |            | ज्य स्व     |            |         |                    | _      |       | ~              |

#### 1、在线查看证明文件信息

2、下载证明文件

### 律师业务轻应用——用证单位验证证明文件有效性

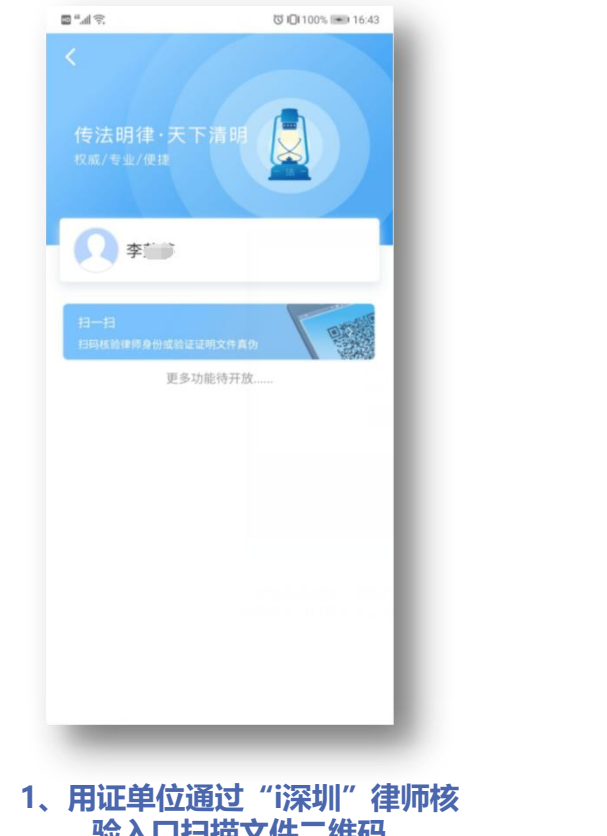

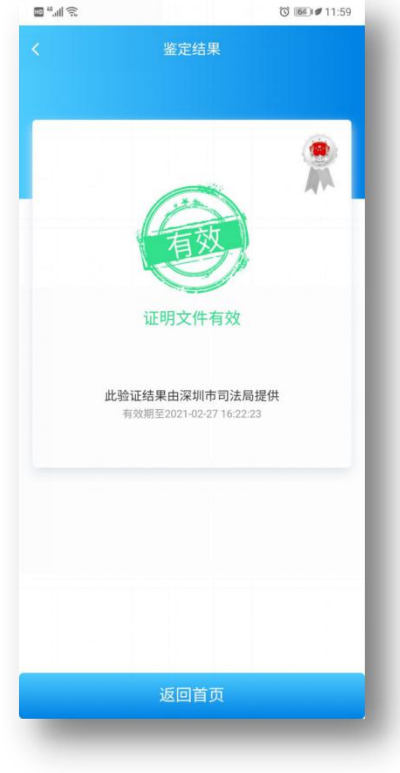

验入口扫描文件二维码

2、查看文件有效性验证结果